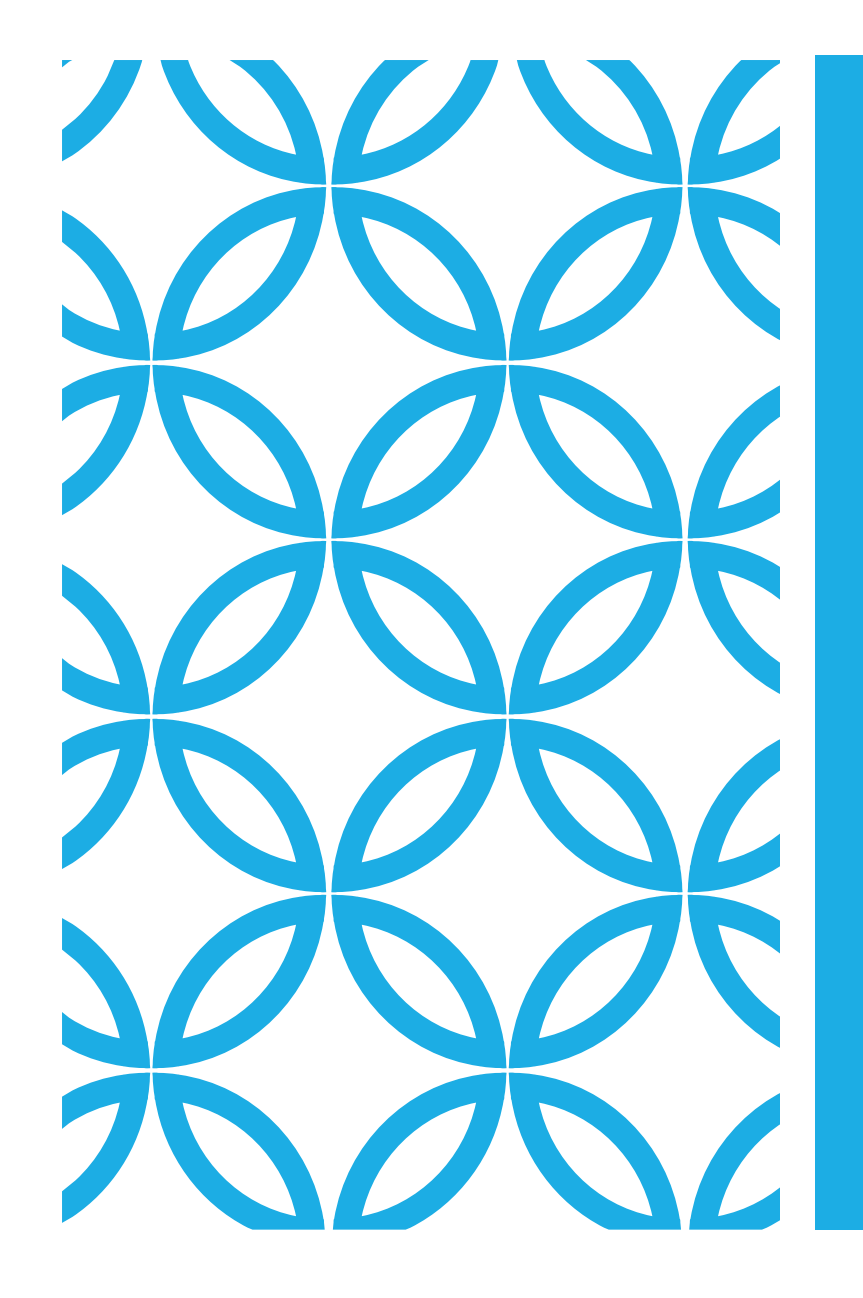

#### CEPBИC GOOGLE САЙТЫ (https://sítes.google.com)

#### ВХОД В AKKAYHT GOOGLE

| G Google   | × +                     |                            |                           |                    | - 🗆 ×             |
|------------|-------------------------|----------------------------|---------------------------|--------------------|-------------------|
| ← → C (    | google.by               |                            |                           | ، ♦                | :                 |
| 1          | Ввести адрес            |                            |                           | Почта Кар          | отинки            |
|            |                         | God                        | ogle                      |                    |                   |
|            | C                       |                            |                           | . <b>.</b>         |                   |
|            |                         | Поиск в Google             | Мне повезёт!              |                    |                   |
|            |                         | Сервисы Google доступны на | разных языках: Беларуская |                    |                   |
| Беларусь   |                         |                            |                           |                    |                   |
| Реклама Дл | ля бизнеса Всё о Google | Как работает Google Поиск  |                           | Конфиденциальность | Условия Настройки |

#### ПЕРЕКЛЮЧЕНИЕ К СЕРВИСУ GOOGLE ДИСК

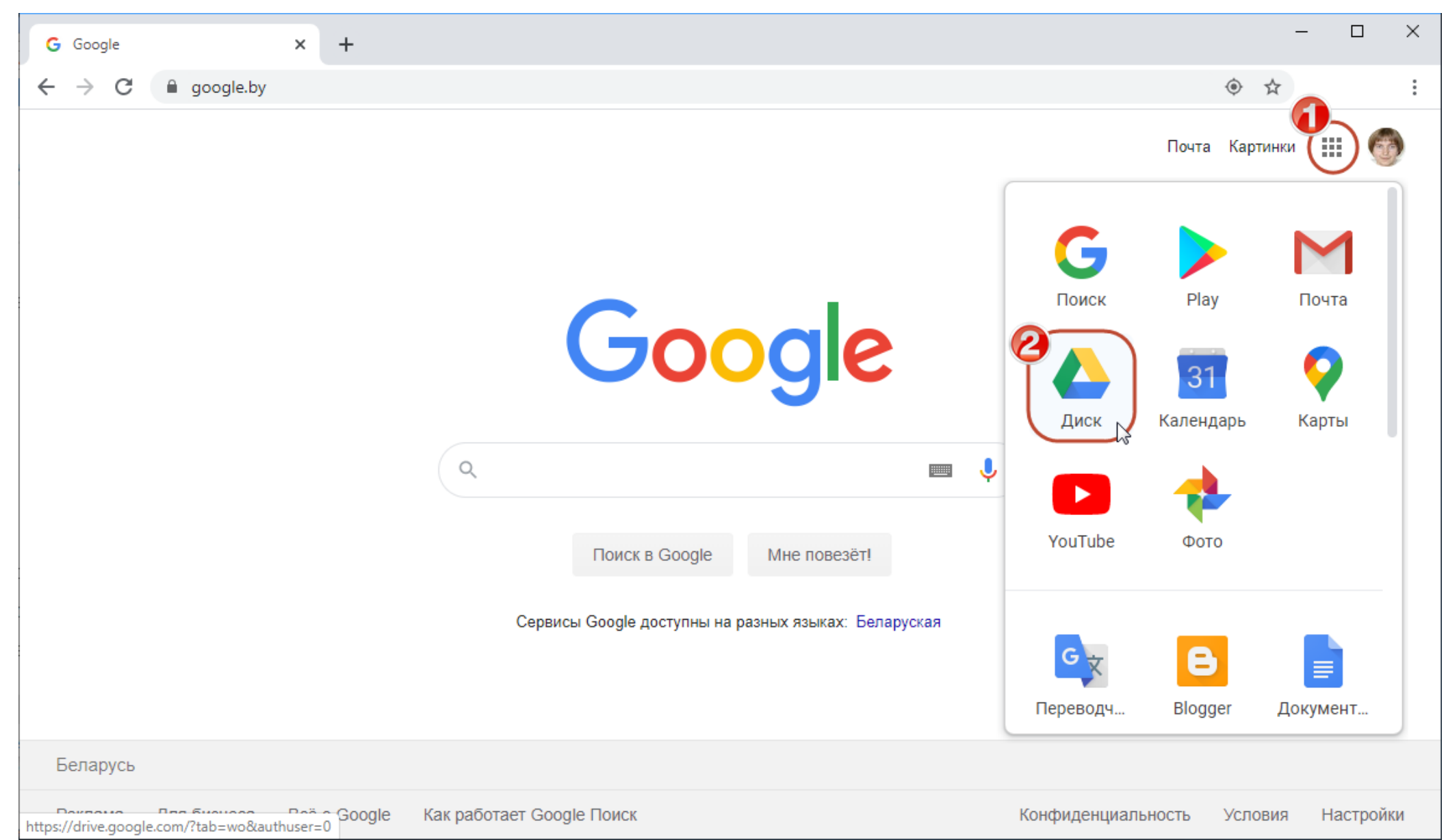

3

# СОЗДАНИЕ САЙТА

| 🔥 Mo                     | й диск – Google Диск 🛛 🗙 | +                                         |                                                                                                    |                                                             |                                        | - 0                     | ×  |
|--------------------------|--------------------------|-------------------------------------------|----------------------------------------------------------------------------------------------------|-------------------------------------------------------------|----------------------------------------|-------------------------|----|
| $\leftarrow \rightarrow$ | C drive.google.com       | n/drive/my-drive                          |                                                                                                    |                                                             | ① ☆                                    |                         | :  |
|                          | Диск                     | <b>Q</b> Поиск на Диске                   |                                                                                                    | •                                                           | S () ()                                | 0 0 0<br>0 0 0<br>0 0 0 | 6  |
| +                        | Создать                  | Мой диск 🤟                                |                                                                                                    |                                                             |                                        | i                       | 31 |
| • @                      | Мой диск                 | Быстрый доступ                            |                                                                                                    |                                                             |                                        |                         | 8  |
| 20                       | Доступные мне            |                                           | Регистрационная форма участника<br>оерии вебинаров «Инструментальные<br>оредства организации онлайн-<br>обученая         | ffnoodle                                                    |                                        |                         |    |
| G                        | Недавние                 |                                           | Honoup you gar a sa aligad a dig parawata sa taka ana a diga asawat 175<br>Honoun ani ana ana ana ana ana ana ana ana an | Использование LMS Moodle для<br>опранизации онлайн-обучения | Google класс                           |                         |    |
| ☆                        | Помеченные               |                                           | Tad anno                                                                                                    |                                                             | Volgenne oceaning oppose               |                         |    |
| Ū                        | Корзина                  | Регистрационная форма Вы часто открываете | <ul> <li>Регистрационная форма</li> <li>Вы вносили изменения сегодня</li> </ul>                                          | Р Moodle.ppt<br>Вы открывали сегодня                        | Google класс.pptx Вы открывали сегодня |                         | т  |
|                          | Хранилище                | Название                                  | Владелец                                                                                                    | Последнее изм                                               | ене 🗸 Размер файла                     |                         |    |
|                          | 15 ГБ                    | Пособие                                   | я                                                                                                    | 23:24 я                                                     | -                                      |                         |    |
|                          | Купить больше места      | Вебинары                                  | я                                                                                                    | 16 апр. 2020 г. я                                           | - F                                    |                         |    |
|                          |                          | Вебинары РИВШ                             | я                                                                                                    | 16 апр. 2020 г. я                                           | a –                                    |                         |    |
|                          |                          | 06. Шрифты                                | я                                                                                                    | 3 февр. 2020 г. я                                           | я —                                    |                         |    |
|                          |                          | Вокзал                                    | я                                                                                                    | 11 сент. 2019 г.                                            | я —                                    |                         |    |
|                          |                          | Фото                                      | я                                                                                                    | 31 июл. 2019 г.                                             | я —                                    |                         | >  |

# СОЗДАНИЕ САЙТА

| 🔥 Moi                    | й диск – Google Диск 🛛 🗙        | +                 |                                                                                                    |                                                                                                    |                                                                                                    | - 0 | ×           |
|--------------------------|---------------------------------|-------------------|----------------------------------------------------------------------------------------------------|----------------------------------------------------------------------------------------------------|----------------------------------------------------------------------------------------------------|-----|-------------|
| $\leftarrow \rightarrow$ | C a drive.google.com            | /drive/my-drive   |                                                                                                    |                                                                                                    | ⊕ ☆                                                                                                    |     | 0<br>9<br>0 |
|                          | Диск                            | <b>Q</b> Поиск на | диске                                                                                                    | •                                                                                                    | 2 ? *                                                                                                    |     | •           |
| ÷                        | Папку                           | ск ₹              |                                                                                                    |                                                                                                    | <b>==</b>                                                                                                    | (j  | 31          |
| A                        | Загрузить файлы                 | доступ            |                                                                                                    |                                                                                                    |                                                                                                    |     | 0           |
| <b>^</b>                 | Загрузить папку                 |                   | Регистрационные формы участника<br>серии вебинаров «Инструментальные<br>средства организацион онлийн-<br>обучения»                                                                                                    | 3. Yes man requirements                                                                                                    | пчагна са лици<br>Налицатика онглайски, пасти и оп последова са сполокоранием<br>овалитака полизитили состава во са сполокоранием<br>Примук Си.<br>Радибика оказатака при окранатака одежа боде Ферма                                                                                                    | _   | Ø           |
|                          | Google Документы                | >                 |                                                                                                    | Олосі.<br>2. Класе надо спераловано остехь на корес?<br>Олосі.<br>3. Клася отключати половити с проблаготи и пологогода.                                                                                                    | Сиданте и фруксите соокранит форм. Диблагант в форму впрохо радочных тихов,<br>избранита соотных полновой<br>1. Закулоти бругор Сонде Сооке.<br>2. Бактович посребну служа, кулостолован в бругара Сонда Сноте поступаля.                                                                                                    |     |             |
|                          | Google Таблицы                  | >                 | Age a set set of the set of the s | Denote     Denote     Denote | Interprint of spin control and processing control accession in the comparison by the transformation of the comparison of the comparison |     |             |
|                          | Google Презентации              | > страцио         | онная форма 📃 Регистрационная форма                                                                                                    | 😑 Svetlana Grinchuk - Контро                                                                                                    | google-forms.pdf                                                                                                    |     | +           |
| 2                        | Ещё                             | >)<br>[]          | Google Формы                                                                                                    | Вы редактировали за последню                                                                                                    | Вы сегодня предоставили доступ                                                                                                    |     |             |
|                          | Хранилище                       | Название          | Google Рисунки                                                                                                    | Последнее измен                                                                                                    | не V Размер файла                                                                                                    |     |             |
|                          | Использовано 3,9 ГБ из<br>15 ГБ |                   | Google Мои карты                                                                                                    | 20.000 5.0                                                                                                    |                                                                                                    |     |             |
|                          | Kurana Karana                   |                   | Google Сайты                                                                                                    | 20 alip. 20201. X                                                                                                    | _                                                                                                    |     |             |
|                          | купить оольше места             | По 🤇              | Сасоо - диаграммы и совместная работа онлайн                                                                                                    | 20 апр. 2020 г. я                                                                                                    | -                                                                                                    |     |             |
|                          |                                 | Bei 🔒             | diagrams.net                                                                                                    | 16 апр. 2020 г. я                                                                                                    | -                                                                                                    |     |             |
|                          |                                 | Bei               | Google Apps Script                                                                                                    | 16 апр. 2020 г. <b>я</b>                                                                                                    | _                                                                                                    |     |             |
|                          |                                 | 06.               |                                                                                                    | 3 февр. 2020 г. я                                                                                                    | _                                                                                                    |     |             |
|                          |                                 | Во                | Подключить другие приложения                                                                                                    | 11 сент. 2019 г. <b>я</b>                                                                                                    | _                                                                                                    |     | >           |

#### ВВОД НАЗВАНИЯ САЙТА И ЗАГОЛОВКА СТРАНИЦЫ

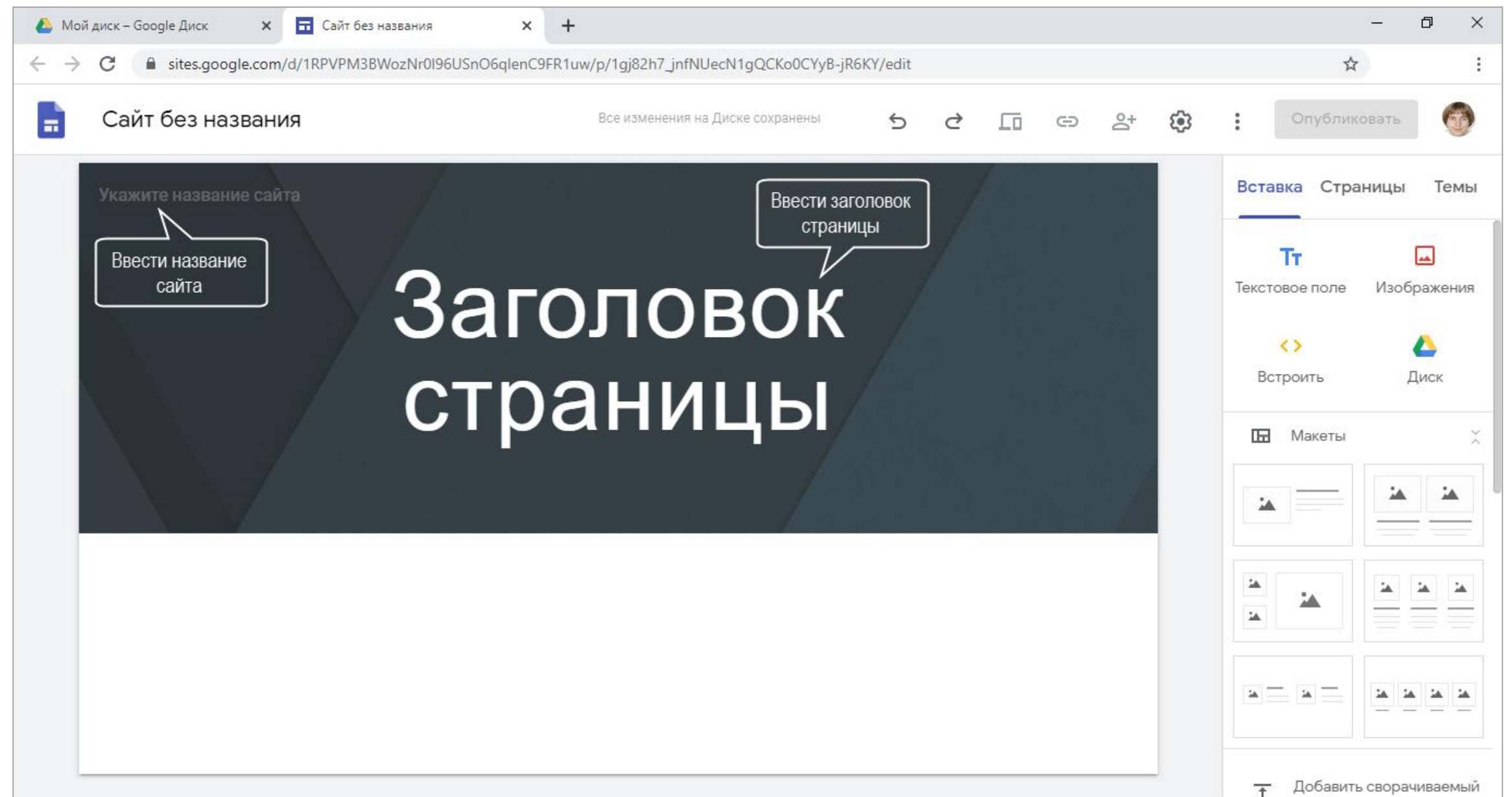

#### ФОРМАТИРОВАНИЕ ТЕКСТА

| 🙆 Mo                            | й диск – Google Диск 🗙 🖬 Учебный курс 🗙 🕂                                                |                                      |         | -                                                                                                    | o ×  |
|---------------------------------|------------------------------------------------------------------------------------------|--------------------------------------|---------|----------------------------------------------------------------------------------------------------|------|
| $\leftrightarrow$ $\rightarrow$ | C sites.google.com/d/1RPVPM3BWozNr0I96USnO6qlenC9FR1uw/p/1gj82h7_jnfNUecN1gQCKo0C        | /yB-jR6KY/edit                       |         | ☆                                                                                                    | :    |
|                                 | Учебный курс Все изменения на Диске сохранени                                            | 5 c I c 2                            | • 🕸 : [ | Опубликовать                                                                                                    | 0    |
|                                 | Учебный курс<br>Заголовок В І Ξ ⊕ Ҡ<br>Учебный курс "Облачны<br>технологии и сервисы Веб | Инструменты<br>форматирования текста |         | <ul> <li>са Страницы</li> <li>т</li> <li>кое поле Изобр</li> <li>х</li> <li>х</li> <li>х</li> <li>д</li> <li>макеты</li> <li>макеты</li> <li>щ</li> <li>щ</li></ul> | Темы |

#### ВЫБОР ТИПА ЗАГОЛОВКА

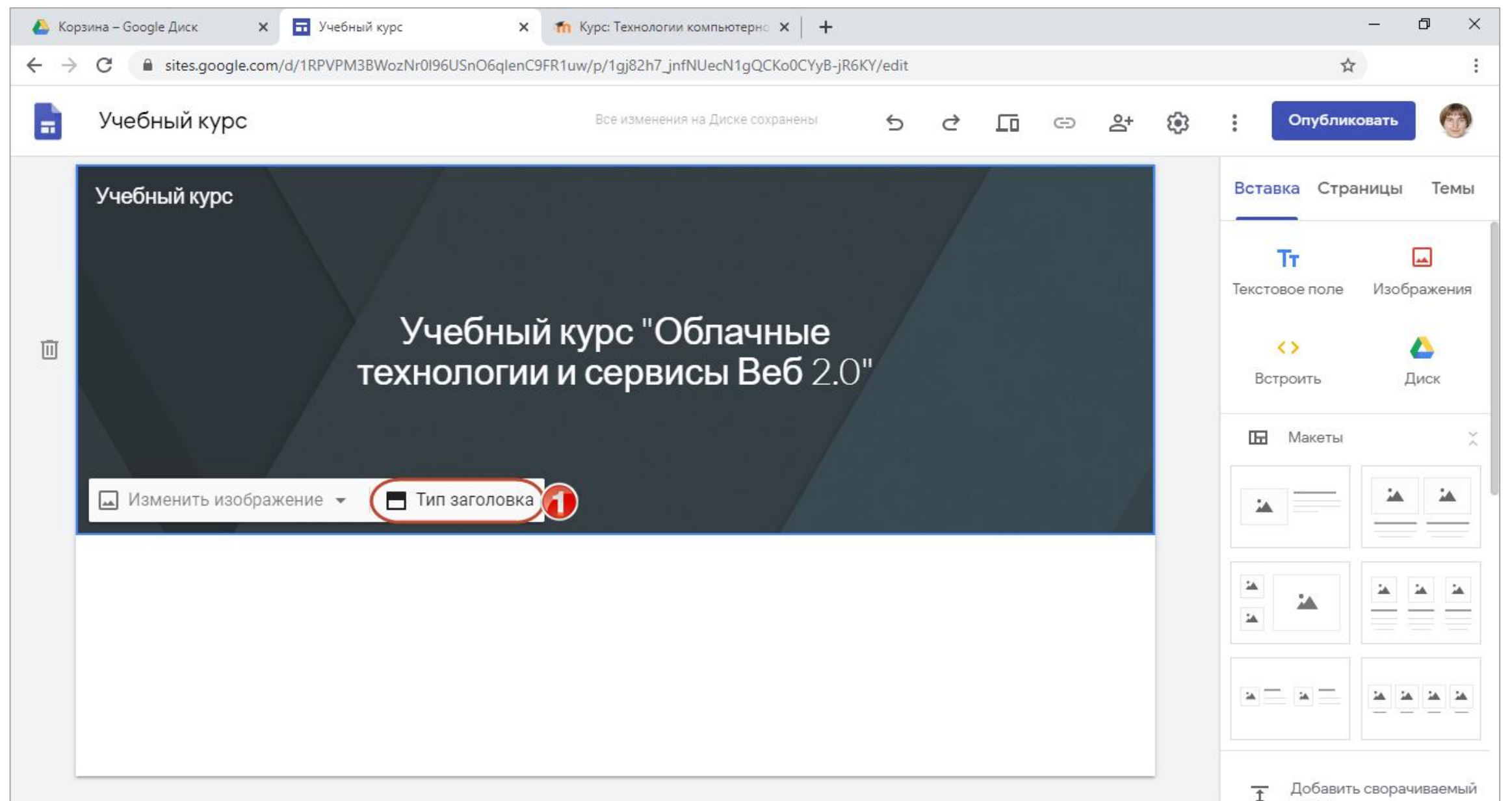

#### ВЫБОР ТИПА ЗАГОЛОВКА

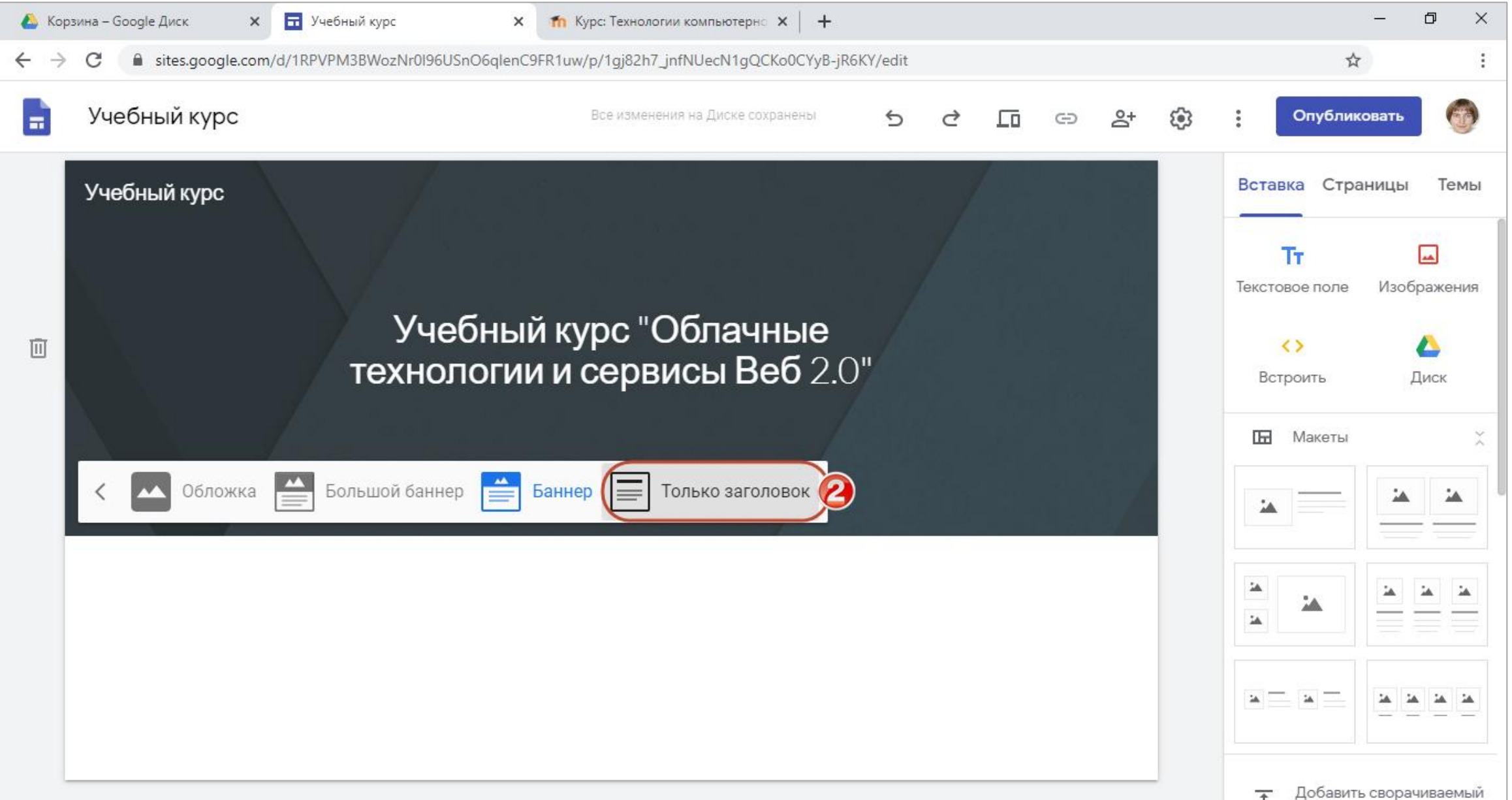

#### ВЫБОР ТИПА ЗАГОЛОВКА

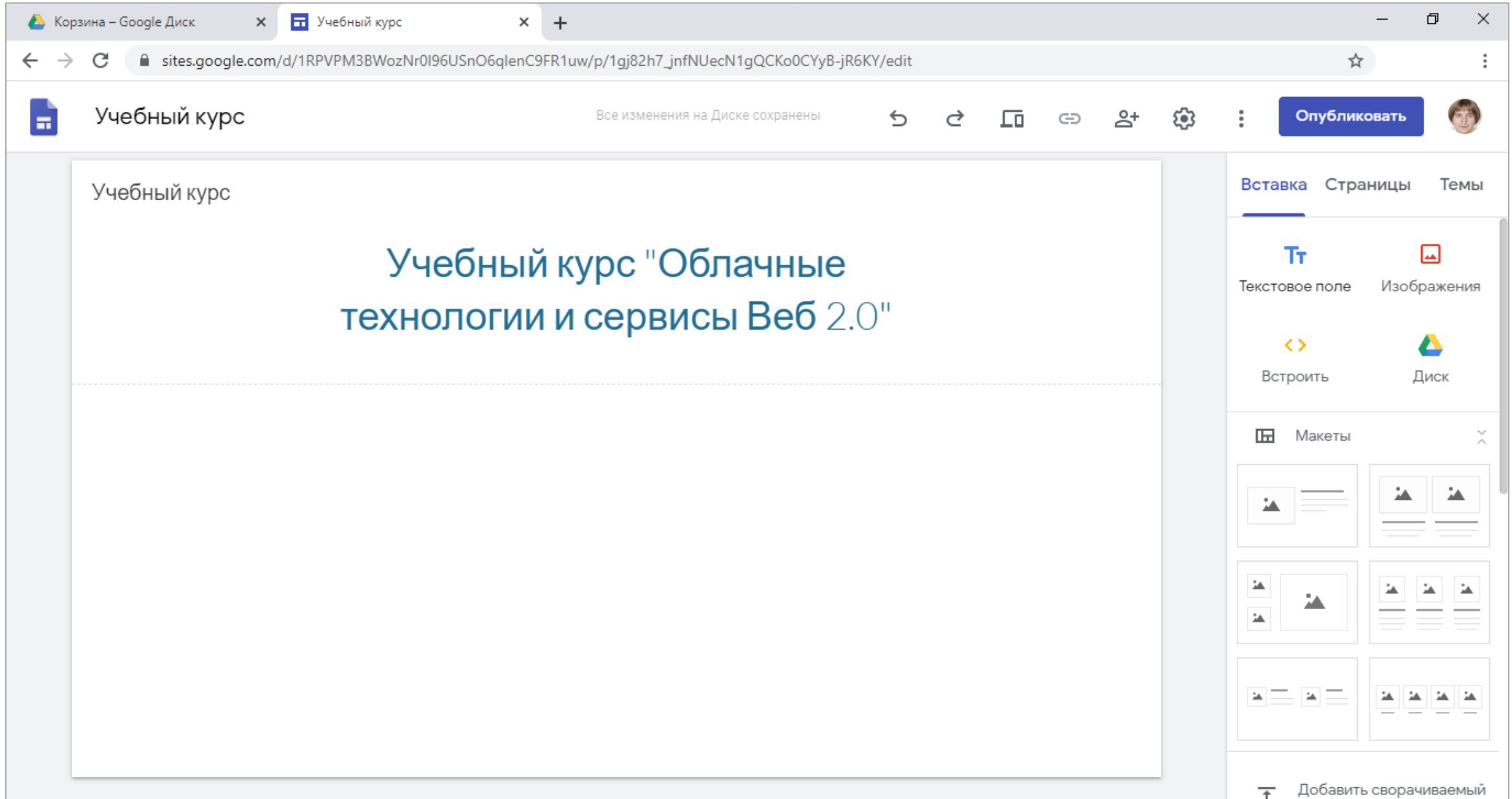

#### ВСТАВКА НА СТРАНИЦУ ТЕКСТА

| 🝐 Сервисы Google – Google Диск 🗙 🖬 Учебный курс 🗙 +                                                           | – 0 ×                            |
|----------------------------------------------------------------------------------------------------|----------------------------------|
| ← → C  isites.google.com/d/1RPVPM3BWozNr0I96USnO6qlenC9FR1uw/p/1gj82h7_jnfNUecN1gQCKo0CYyB-jR6KY/edit         | ☆ :                              |
| 📄 Учебный курс Все изменения на Диске сохранены 5 🖒 🗔 🖙 😂                                                     | 🔅 : Опубликовать 💮               |
| Учебный курс                                                                                                  | Вставка Страницы Темы            |
| Инструменты<br>форматирования текста<br><b>Учебный курс</b> "Облачные<br><b>технологии и сервисы Веб</b> 2.0" | Тт<br>Текстовое поле Изображения |
| Обычный текст ▼ В І Ξ 🗄 🖽 🖙 🥆 🔟 :                                                                             | Встроить Диск                    |
| Тема 1. Облачные <u>сервисы</u> Google                                                                        | 🖿 Макеты 😤                       |
| <ul> <li>Сервис Gmail</li> <li>Сервисы Google Диск и Google Документы</li> <li>Сервис Google Формы</li> </ul> |                                  |
| • Сервис Google Карты                                                                                         |                                  |
|                                                                                                    |                                  |
|                                                                                                    | Добавить сворачиваемый           |

| 🔥 Cep                           | висы Google – Google Диск 🗙 🖬 Учебный курс 🗙 🕂                                          | – 0 ×                                     |
|---------------------------------|-----------------------------------------------------------------------------------------|-------------------------------------------|
| $\leftrightarrow$ $\rightarrow$ | C                                                                                       | ☆ :                                       |
| -                               | Учебный курс Все изменения на Диске сохранены 5 C 🗔 🖙 😤 🔅                               | Опубликовать                              |
|                                 | Учебный курс                                                                            | Вставка Страницы Темы                     |
|                                 | Учебный курс "Облачные                                                                  | <b>Тт Д</b><br>Текстовое поле Изображения |
|                                 | технологии и сервисы Веб 2.0"                                                           |                                           |
| -                               |                                                                                         | Встроить Диск                             |
| Ø                               | Тема 1. Облачные сервисы Google                                                         | 🖬 Макеты 🎽                                |
|                                 | <ul> <li>Сервисы Google Диск и Google Документы</li> <li>Сервис Google Формы</li> </ul> |                                           |
|                                 | <ul> <li>Сервис Google Карты</li> </ul>                                                 |                                           |
|                                 |                                                                                         |                                           |
|                                 |                                                                                         |                                           |
|                                 |                                                                                         | Добавить сворачиваемый                    |

| 🔥 Ce                     | ервисы Google – Google Диск 🗙 🖬 Учебный курс 🗙 🕂                                                                                                    | – 0 ×                                                   |
|--------------------------|----------------------------------------------------------------------------------------------------|---------------------------------------------------------|
| $\leftarrow \rightarrow$ | C isites.google.com/d/1RPVPM3BWozNr0I96USnO6qlenC9FR1uw/p/1gj82h7_jnfNUecN1gQCKo0CYyB-jR6KY/edit                                                                                                    | \$                                                      |
|                          | Учебный курс Все изменения на Диске сохранены 5 🔿 Го 🖙 😤 🤅                                                                                                    | В Опубликовать                                          |
|                          | Учебный курс                                                                                                    | Вставка Страницы Темы                                   |
|                          | Учебный курс "Облачные<br>технологии и сервисы Веб 2.0"   Обычный текст В І Е Е Е С Х І Е   Сервис Goage   • Сервис Goage   • Сервис Goage   • Сервис Goage   • Сервис Goage   • Сервис Goage   • Сервис Goage   • Сервис Goage   • Сервис Goage   • Сервис Goage   • Казать адрес файла | Гт   Текстовое поле   Изображения   С   Встроить   Диск |

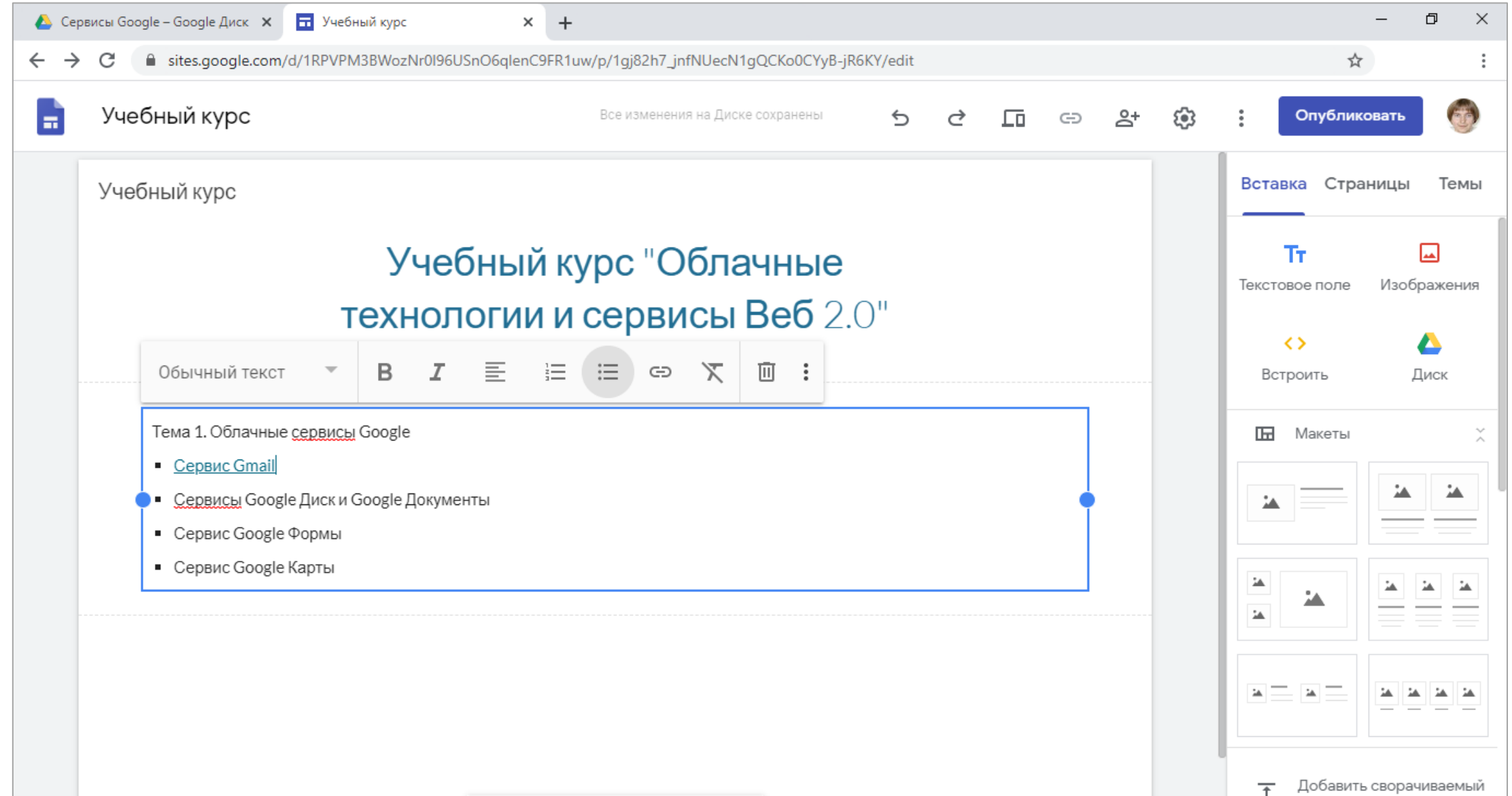

|                                                                                     |                                                           |      |     |     | - 0                                  |
|-------------------------------------------------------------------------------------|-----------------------------------------------------------|------|-----|-----|--------------------------------------|
| → C 🔒 sites.google.com/d/1RPVPM3BWozNr0I96                                          | JSnO6qlenC9FR1uw/p/1gj82h7_jnfNUecN1gQCKo0CYyB-jR6KY/edit |      |     |     | \$                                   |
| Учебный курс                                                                        | Все изменения на Диске сохранены 5                        | ♂ [[ | © 2 | ÷ 🔅 | Опубликовать                         |
| Учебный курс                                                                        |                                                           |      |     |     | Вставка Страницы Тем                 |
| Уче<br>технол                                                                       | <b>бный курс "Облачные<br/>югии и сервисы Веб</b> 2.0"    |      |     |     | <b>Тт </b> Текстовое поле Изображени |
| Обычный текст 🔻 В 🛽                                                                 |                                                           |      |     |     | <> 🛆 Встроить Диск                   |
| Тема 1. Облачные <u>сервисы</u> Google  Ceрвис Gmail                                |                                                           |      |     |     | 🖬 Макеты                             |
| <ul> <li>Сервисы Google Диск и Google Докум</li> <li>Сервис Google Формы</li> </ul> | <u>анты</u>                                               |      | •   |     |                                      |
| <u>Сервис Google Карты</u>                                                          |                                                           |      |     |     |                                      |
|                                                                                     |                                                           |      |     |     |                                      |

#### ПРЕДВАРИТЕЛЬНЫЙ ПРОСМОТР РАЗРАБОТАННОЙ СТРАНИЦЫ

| 🝐 Cep                    | овисы Google – Google Диск 🗴 🖬 Учебный курс x +                                                  | - 0 ×                                   |
|--------------------------|--------------------------------------------------------------------------------------------------|-----------------------------------------|
| $\leftarrow \rightarrow$ | C isites.google.com/d/1RPVPM3BWozNr0I96USnO6qlenC9FR1uw/p/1gj82h7_jnfNUecN1gQCKo0CYyB-jR6KY/edit | ☆ :                                     |
|                          | Учебный курс Все изменения на Диске сохранены 5 🔿 🖓 🗔 🖘 😤                                        | 3 : Опубликовать                        |
|                          | Просмотр<br>Учебный курс                                                                         | Вставка Страницы Темы                   |
|                          | Учебный курс "Облачные<br>технологии и сервисы Веб 2.0"                                          | <b>Гт</b><br>Текстовое поле Изображения |
|                          | Обычный текст ▼ В І Ξ Ξ Ξ Ξ ⊂ Ҳ Ш :                                                              | Встроить Диск                           |
|                          | Тема 1. Облачные <u>сервисы</u> Google<br>• Сервис Gmail                                         | 🖬 Макеты 🕺                              |
|                          | <ul> <li>Сервисы Google Диск и Google Документы</li> <li>Сервис Google Формы</li> </ul>          |                                         |
|                          | • <u>Сервис Google Карты</u>                                                                     |                                         |
|                          |                                                                                                  |                                         |
|                          |                                                                                                  | Добавить сворачиваемый                  |

#### ПРЕДВАРИТЕЛЬНЫЙ ПРОСМОТР РАЗРАБОТАННОЙ СТРАНИЦЫ

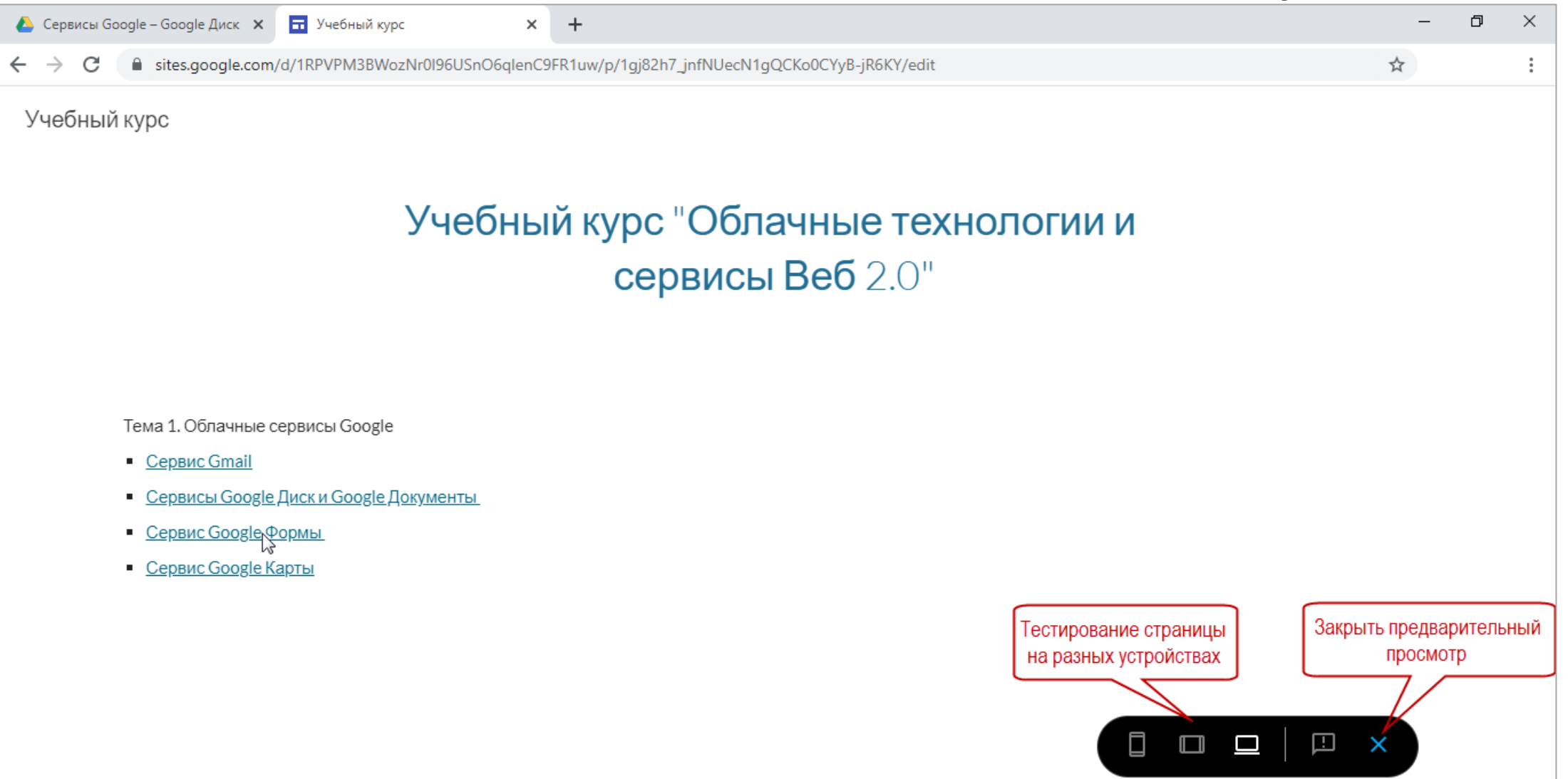

#### ПРЕДВАРИТЕЛЬНЫЙ ПРОСМОТР РАЗРАБОТАННОЙ СТРАНИЦЫ: ТЕСТИРОВАНИЕ ССЫЛОК

| 🝐 Сервисы Google – Google Диск 🗙 📔 Учебны                          | ій курс × рог google-forms.pdf - Google Диск × +                                                                                                    |   |   | - | - 6 | ı ×         |
|--------------------------------------------------------------------|----------------------------------------------------------------------------------------------------|---|---|---|-----|-------------|
| $\leftrightarrow$ $\rightarrow$ C $($ drive.google.com/file/d/1QGt | QuenrXVGN3oleiMAupbziNk3J-cFy/view                                                                                                    |   |   | ☆ |     | 0<br>0<br>0 |
| google-forms.pdf                                                   | Открыть в приложении "Googl                                                                                                    | Œ | 0 | ₹ | :   | 6           |
|                                                                    |                                                                                                    |   |   |   |     |             |
|                                                                    | ГРИНЧУК С.Н., РИВШ                                                                                                    |   |   |   |     |             |
|                                                                    | РАЗРАБОТКА ОНЛАЙНОВЫХ ТЕСТОВ И ОПРОСОВ С ИСПОЛЬЗОВАНИЕМ<br>ОБЛАЧНЫХ ТЕХНОЛОГИЙ И СЕРВИСОВ ВЕБ 2.0                                                                                                    |   |   |   |     |             |
|                                                                    | Гринчук С.Н.                                                                                                    |   |   |   |     |             |
|                                                                    | Разработка онлайнового опроса средствами сервиса Google Формы<br>( <u>https://docs.google.com/forms/</u> )                                                                                                    |   |   |   |     |             |
|                                                                    | Создание и оформление электронной формы. Добавление в форму вопросов различных типов,<br>изображений, текстовых надписей                                                                                                    |   |   |   |     |             |
|                                                                    | <ol> <li>Загрузите браузер Google Chrome.</li> </ol>                                                                                                    |   |   |   |     |             |
|                                                                    | 2. Выполните настройку загрузок, осуществляемых в браузере Google Chrome: инструмент<br>Настройка и управление Google Chrome, расположенный в правом верхнем углу окна браузера /<br>Настройки / выберите команду Дополнительные в нижней части страницы настроек / в разделе<br>Скачанные файлы включите параметр Всегда указывать место для скачивания для вывода за-<br>проса о месте сохранения загружаемых файлов. Закройте вкладку со страницей настроек. |   |   |   |     |             |
|                                                                    | <ol> <li>Скачайте из СДО на локальный компьютер в свою рабочую папку архив с необходимыми для вы-<br/>полнения заданий вспомогательными файлами. Используя контекстное меню, вызываемое щелч-<br/>ком правой кнопкой мыши, извлеките вспомогательные файлы из загруженного архива в вашу ра-<br/>бочую папку.</li> </ol>                                                                                                    |   |   |   |     |             |
|                                                                    | <ol> <li>Откройте начальную страницу Google: в адресной строке браузера введите https://www.google.com<br/>/ клавиша Enter.</li> </ol>                                                                                                    |   |   |   |     |             |
|                                                                    | 5. Выполните вход в персональный аккаунт Google: кнопка Войти в правом верхнем углу страницы / введите свой адрес электронной почты и пароль. В случае отсутствия аккаунта Google выберите команду Создать аккаунт, заполните регистрационную форму. Обратите внимание, что в дальнейшем один аккаунт будет использоваться для работы со всеми сервисами Google.                                                                                                |   |   |   |     |             |
|                                                                    | 6. Переключитесь к серви <mark>су Google Диск: инструмент Приложения Google</mark> в правом верхнем углу                                                                                                    |   |   |   |     |             |

| С                               | ФОРМЛІ                                           | ЕНИЕ                      | САЙТ                    | AC               | Π        |   | Λ( | C | Ц  | ЬК | C C    | ΓEM          | Ы    |
|---------------------------------|--------------------------------------------------|---------------------------|-------------------------|------------------|----------|---|----|---|----|----|--------|--------------|------|
| 🝐 Cep                           | висы Google – Google Диск 🗙 🖬 Учебный            | курс 🗙                    | +                       |                  |          |   |    |   |    |    |        | -            | o ×  |
| $\leftrightarrow$ $\rightarrow$ | C isites.google.com/d/1RPVPM3B                   | WozNr0I96USnO6qIenC9F     | R1uw/p/1gj82h7_jnfNUecl | N1gQCKo0CYyB-jR6 | 6KY/edit |   |    |   |    |    |        | \$           | :    |
| =                               | Учебный курс                                     |                           | Все изменения на Ди     | іске сохранены   | 5        | ¢ | ſū | Θ | o+ | ٤  | :      | Опубликовать | 6    |
|                                 | Учебный курс                                     |                           |                         |                  |          |   |    |   |    |    | Вставн | ка Страницы  | Темы |
|                                 |                                                  | Учебный                   | курс "Обл               | ачные            |          |   |    |   |    | -  |        |              | -    |
|                                 | те                                               | хнологии 1                | и сервисы               | Веб <b>2.0</b>   | )"       |   |    |   |    |    |        | Дипломат     | r    |
|                                 | Тема 1. Облачные сервисы                         | Google                    |                         |                  |          |   |    |   |    |    |        | Vision       |      |
|                                 | <ul> <li><u>Сервис Gmail</u></li> </ul>          |                           |                         |                  |          |   |    |   |    |    |        |              |      |
|                                 | <ul> <li><u>Сервисы Google Диск и</u></li> </ul> | <u>ı Google Документы</u> |                         |                  |          |   |    |   |    |    |        | Уровен       | ь    |
|                                 | <ul> <li><u>Сервис Google Формы</u></li> </ul>   |                           |                         |                  |          |   |    |   |    |    |        |              |      |
|                                 | <ul> <li><u>Сервис Google Карты</u></li> </ul>   |                           |                         |                  |          |   |    |   |    |    | В      | печатлен     | ше   |
|                                 |                                                  |                           |                         |                  |          |   |    |   |    |    |        |              | ۵.   |
|                                 |                                                  | Microsoft Edge            |                         |                  |          |   |    |   |    |    | Стиль  | ы шрифта     | -    |

### ПУБЛИКАЦИЯ САЙТА

| 🔥 Ce              | рвисы Google – Google Диск 🗙                                                                | 🖬 Учебный курс                                                   | × +                     |                           |                      |   |    |   |   |   | -                | o ×         |
|-------------------|---------------------------------------------------------------------------------------------|------------------------------------------------------------------|-------------------------|---------------------------|----------------------|---|----|---|---|---|------------------|-------------|
| $\leftrightarrow$ | C isites.google.com                                                                         | n/d/1RPVPM3BWozNr0I96US                                          | nO6qlenC9FR1uw/p/1g     | gj82h7_jnfNUecN1gQCKo     | 0CYyB-jR6KY/edit     |   |    |   |   |   | ☆                | 8<br>9<br>9 |
|                   | Учебный курс                                                                                |                                                                  | Bce                     | изменения на Диске сохран | нены 5               | ¢ | ſū | Θ | ¢ | ÷ | Опубликовать     | ) 🚳         |
|                   | Учебный курс                                                                                |                                                                  |                         |                           |                      |   |    |   |   |   | Вставка Страницы | Темы        |
|                   |                                                                                             | Учеб<br>техноло                                                  | бный куро<br>огии и сеј | с "Облачн<br>рвисы Веб    | ые<br>5 <b>2.0</b> " |   |    |   |   |   | Дипломат         | ]           |
|                   | Тема 1. Облачн                                                                              | ые сервисы Google                                                |                         |                           |                      |   |    |   |   |   | Vision           |             |
|                   | <ul> <li><u>Сервис Gma</u></li> <li><u>Сервисы Go</u></li> <li><u>Сервис Goo</u></li> </ul> | <u>ail</u><br>o <u>gle Диск и Google До</u><br>g <u>le Формы</u> | <u>окументы</u>         |                           |                      |   |    |   |   |   | Уровенн          | >           |
|                   | <ul> <li><u>Сервис Goo</u>g</li> </ul>                                                      | <u>gle Карты</u>                                                 |                         |                           |                      |   |    |   |   |   | Впечатлен        | ие          |
|                   |                                                                                             | Microso                                                          | oft Edge                |                           |                      |   |    |   |   |   | Стиль шрифта     | •           |

## ПУБЛИКАЦИЯ САЙТА

| 🔥 Cej                           | овисы Google – Google Диск 🗙 🖬 Учебный курс                                         | × +                                                                                             | – ō ×                 |  |  |  |
|---------------------------------|-------------------------------------------------------------------------------------|-------------------------------------------------------------------------------------------------|-----------------------|--|--|--|
| $\leftrightarrow$ $\rightarrow$ | C sites.google.com/d/1RPVPM3BWozNr0!                                                | 96USnO6qlenC9FR1uw/p/1gj82h7_jnfNUecN1gQCKo0CYyB-jR6KY/edit                                     | ☆ :                   |  |  |  |
|                                 | Учебный курс                                                                        | Все изменения на Диске сохранены 5 ट С С 🖙 😅 😤 🤃                                                | Опубликовать          |  |  |  |
|                                 | Учебный курс УЧ                                                                     | Публикация в Интернете Ввести последнюю<br>часть адреса сайта                                   | Вставка Страницы Темы |  |  |  |
|                                 | техно                                                                               | Cloud2020                                                                                       | Дипломат              |  |  |  |
|                                 | Полный интернет-<br>адрес сайта<br>Тема 1. Облачные сервисы Google                  | Привязать собственный URL, например www.vashdomen.ru УПРАВЛЕНИЕ                                 | Vision                |  |  |  |
|                                 | <ul> <li><u>Сервис Gmail</u></li> <li><u>Сервисы Google Диск и Googl</u></li> </ul> | У кого есть доступ к моему сайту<br>Все УПРАВЛЕНИЕ<br>е                                         | Уровень               |  |  |  |
|                                 | <ul> <li><u>Сервис Google Формы</u></li> <li><u>Сервис Google Карты</u></li> </ul>  | Настройки поиска<br>Запретить общедоступным поисковым системам показывать мой<br>сайт Полробнее | Вноиотлонию           |  |  |  |
|                                 |                                                                                     | Отмена Опубликовать                                                                             |                       |  |  |  |

Стиль шрифта

#### ПРОСМОТР ОПУБЛИКОВАННОГО САЙТА $\times$ 👃 Сервисы Google – Google Диск 🗙 🛛 🖬 Учебный курс Ð × + ■ sites.google.com/d/1RPVPM3BWozNr0I96USnO6glenC9FR1uw/p/1gj82h7\_jnfNUecN1gQCKo0CYyB-jR6KY/edit ← Учебный курс Опубликовать Все изменения на Диске сохранены 5 $\rightarrow$ Настройки публикации Темы Учебный курс Проверить и опубликовать Открыть опубликованный сайт Учебный курс "Облачные Отменить публикацию технологии и сервисы Веб 2.0" дипломаГ Vision Тема 1. Облачные сервисы Google Сервис Gmail Уровень Сервисы Google Диск и Google Документы Сервис Google Формы Сервис Google Карты Впечатление

#### ПРОСМОТР ОПУБЛИКОВАННОГО САЙТА

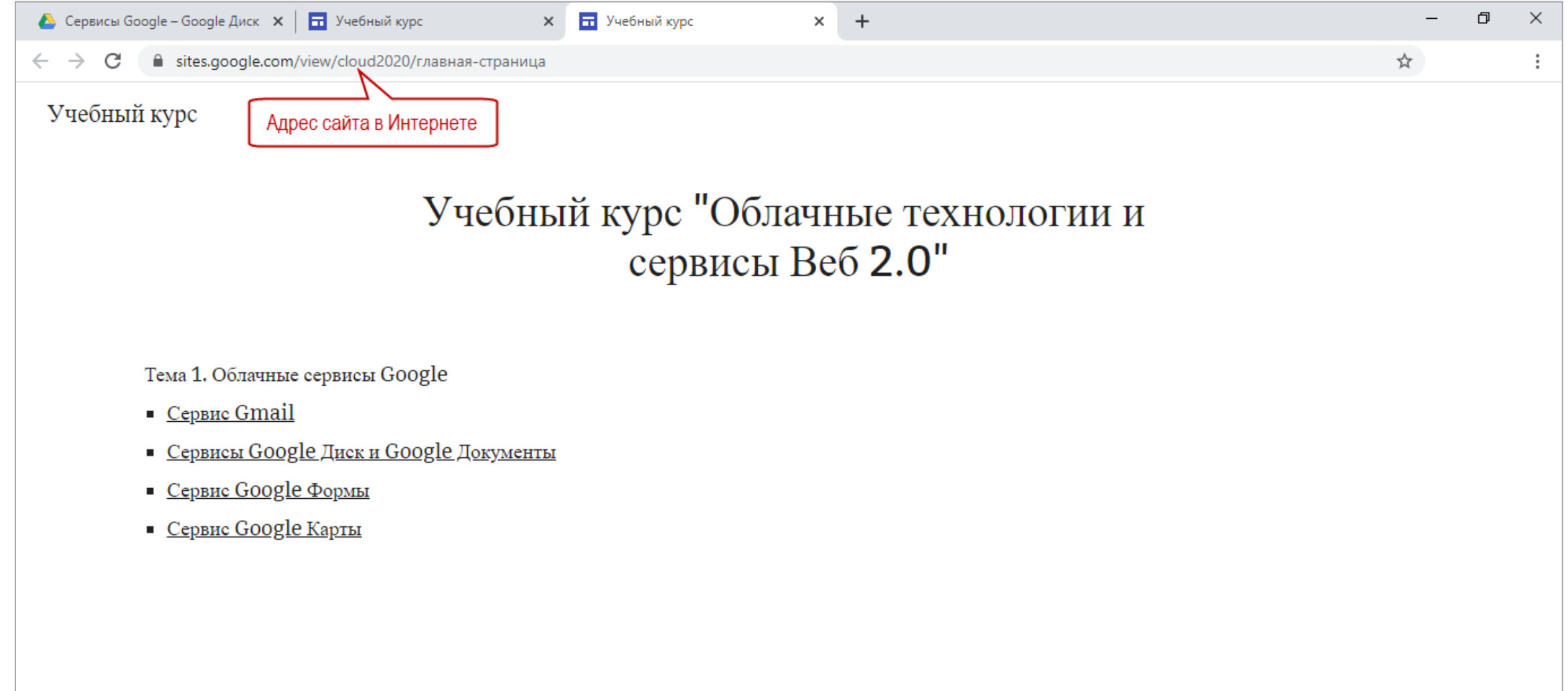

# ПОСЛЕ ВНЕСЕНИЯ ИЗМЕНЕНИЙ ИХ НЕОБХОДИМО ОПУБЛИКОВАТЬ

| 🔥 Cep                           | овисы Google – Google Диск 🗙                                                                     | 🖬 Учебный курс                    | × +            |                           |      |     |   |       |         |         | -                   | 0 X      |
|---------------------------------|--------------------------------------------------------------------------------------------------|-----------------------------------|----------------|---------------------------|------|-----|---|-------|---------|---------|---------------------|----------|
| $\leftarrow \rightarrow$        | C isites.google.com/d/1RPVPM3BWozNr0I96USnO6qlenC9FR1uw/p/1gj82h7_jnfNUecN1gQCKo0CYyB-jR6KY/edit |                                   |                |                           |      |     |   |       | ☆       | :       |                     |          |
|                                 | Учебный курс                                                                                     |                                   | Bce            | изменения на Диске сохран | нены | 5 2 | ſ | Θ     | °¢      | ¢       | Опубликовать        | <b>·</b> |
|                                 | Учебный курс<br>Vueбный курс "Обланные                                                           |                                   |                |                           |      |     |   |       |         | Настрой | ки публикации       | Темы     |
|                                 |                                                                                                  |                                   |                |                           |      |     |   |       |         | Провери | ить и опубликовать  |          |
|                                 |                                                                                                  |                                   |                |                           |      |     |   |       |         | Открыть | опубликованный сайт |          |
|                                 | технологии и сервисы Веб 2.0"                                                                    |                                   |                |                           |      |     |   |       | Отменит |         | mat                 |          |
|                                 |                                                                                                  |                                   |                |                           |      |     |   |       |         |         |                     |          |
|                                 |                                                                                                  |                                   |                |                           |      |     |   |       |         |         |                     |          |
|                                 |                                                                                                  |                                   |                |                           |      |     |   | Visio | n       |         |                     |          |
| Тема 1. Обланные сервисы G000је |                                                                                                  |                                   |                |                           |      |     |   |       |         |         | _                   |          |
|                                 | <ul> <li>Сервис Gma</li> </ul>                                                                   | il                                |                |                           |      |     |   |       |         |         |                     |          |
|                                 | <ul> <li>Сервисы Goo</li> </ul>                                                                  | _<br><u>ogle Диск и Google До</u> | <u>кументы</u> |                           |      |     |   |       |         |         | Урове               | нь       |
|                                 | <ul> <li><u>Сервис Goo</u>g</li> </ul>                                                           | <u>le Формы</u>                   |                |                           |      |     |   |       |         |         |                     |          |
|                                 | <ul> <li>Сервис Google Карты</li> </ul>                                                          |                                   |                |                           |      |     |   |       |         |         |                     |          |
|                                 |                                                                                                  |                                   |                |                           |      |     |   |       |         |         | Впечатл             | ение     |
|                                 |                                                                                                  |                                   |                |                           |      |     |   |       |         |         |                     |          |
|                                 |                                                                                                  |                                   |                |                           |      |     |   |       |         |         |                     |          |
|                                 |                                                                                                  |                                   |                |                           |      |     |   |       |         |         |                     |          |

Стиль шрифта

#### ОТМЕНА ПУБЛИКАЦИИ САЙТА (САЙТ В ИНТЕРНЕТЕ НЕДОСТУПЕН)

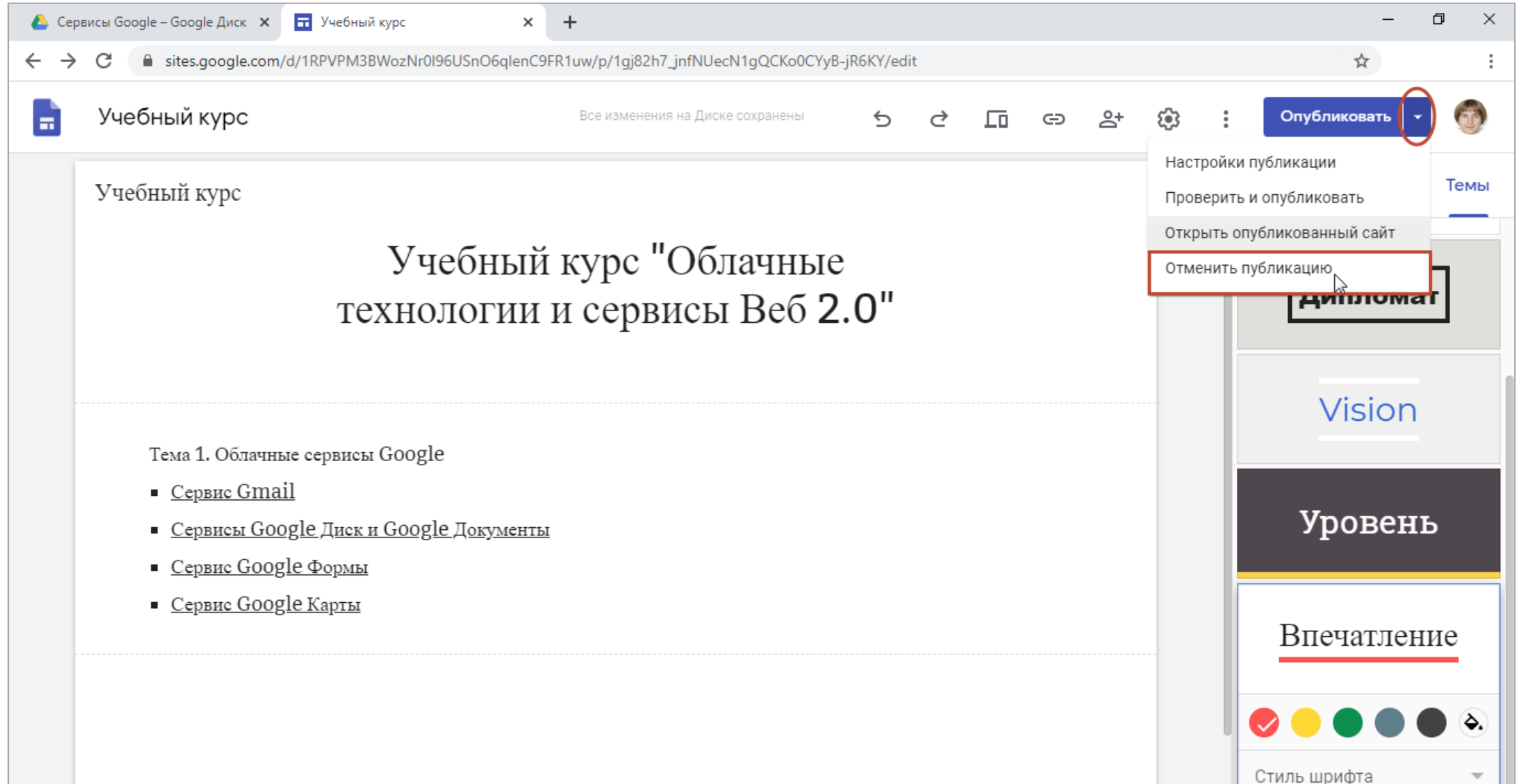

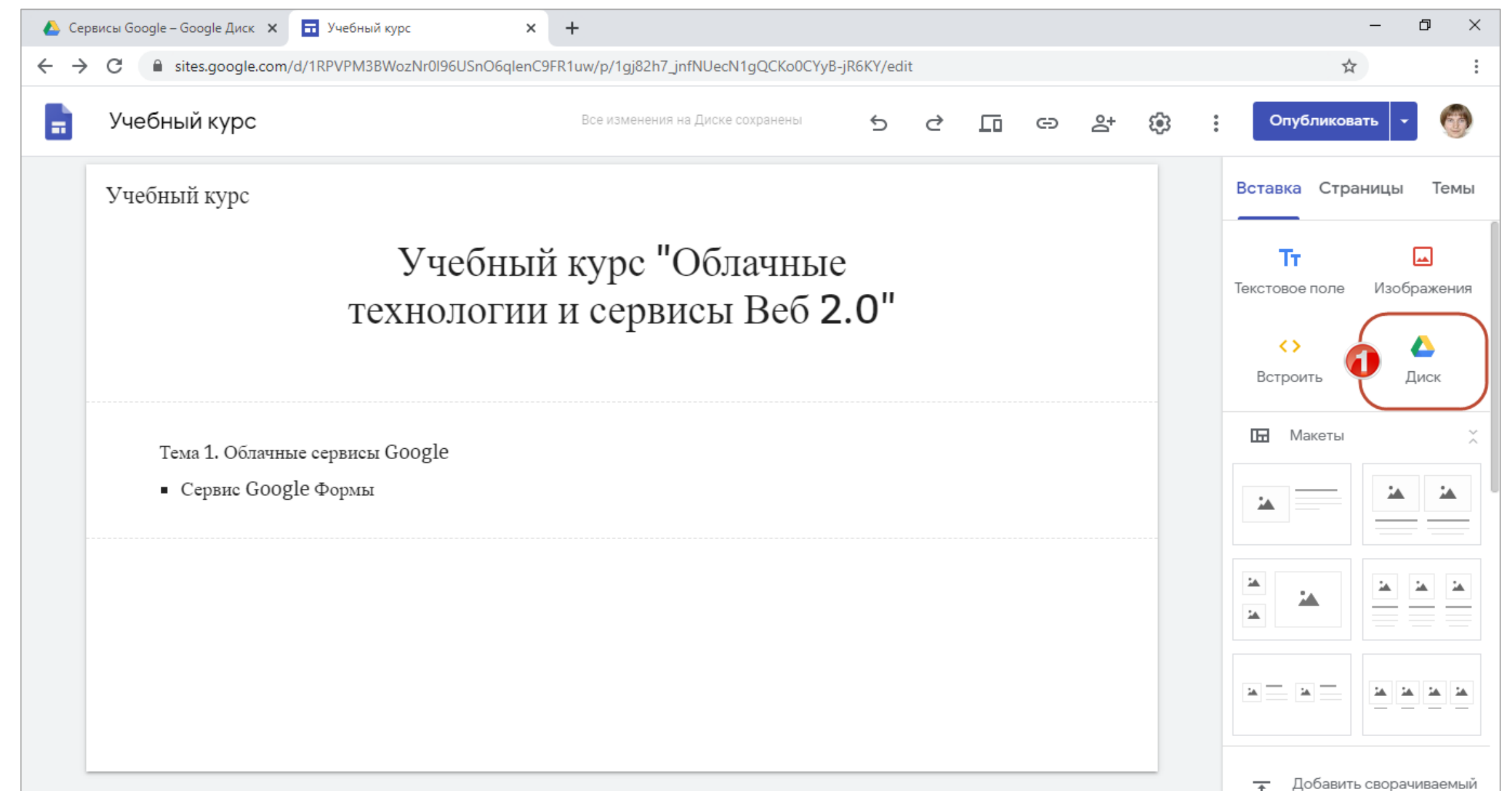

| 🝐 Cep                    | висы Google – Google Диск 🗙     | 🖬 Учебный курс           | × +                                  |                 |                  |                     |                                         |          |             |          | _         | ٥         | ×          |
|--------------------------|---------------------------------|--------------------------|--------------------------------------|-----------------|------------------|---------------------|-----------------------------------------|----------|-------------|----------|-----------|-----------|------------|
| $\leftarrow \rightarrow$ | C 🔒 sites.google.com            | /d/1RPVPM3BWozNr0I96USnO | 6qlenC9FR1uw/p/1gj82h7_jnfNUecN1gQCK | o0CYyB-jR6KY/ed | lit              |                     |                                         |          |             |          | \$        |           | :          |
|                          | Учебный курс                    |                          | Все изменения на Диске сохране       | ны 5            | ¢                | 6                   | Θ                                       | දු ද     |             | Опубл    | пиковать  | -         |            |
|                          | Учебный курс                    |                          |                                      |                 |                  |                     |                                         | 🝐 Go     | ogle Дис    | К        |           | ۹ :       | ×          |
|                          |                                 | Учебн                    | ный курс "Облачи                     | ные             |                  |                     |                                         | мой д    | иск ј       | доступны | E MHE I   | НЕДАВНИ   | $\bigcirc$ |
|                          |                                 | технолог                 | гии и сервисы Ве                     | б 2.0"          |                  |                     |                                         | My Drive |             |          |           | 1         | =          |
|                          |                                 | 10/110/101               |                                      | <u>0</u>        |                  |                     | — – – – – – – – – – – – – – – – – – – – | Папки    |             |          | По назван | нию 1     | 、          |
|                          |                                 |                          |                                      |                 | Открь<br>облачно | ыть папк<br>м храни | ку в<br>илище                           |          | )6. Шрифты  |          | Classro   | om        |            |
|                          | Тема 1. Облачн                  | ые сервисы Google        |                                      |                 |                  |                     |                                         |          | Google Фото |          | Microso   | oft Offic |            |
|                          | <ul> <li>Сервис Goog</li> </ul> | gle Формы                |                                      |                 |                  |                     |                                         | E F      | PR          |          | Вебина    | ры        |            |
|                          |                                 |                          |                                      |                 |                  |                     |                                         |          | Зебинары Р  | ив       | Вокзал    |           |            |
|                          |                                 |                          |                                      |                 |                  |                     |                                         |          | Тособие     |          | Сервис    | ы Googl   |            |
|                          |                                 |                          |                                      |                 |                  |                     |                                         |          | ₽ото        |          |           |           |            |
|                          |                                 |                          |                                      |                 |                  |                     |                                         | Файлы    |             |          |           |           |            |
|                          |                                 |                          |                                      |                 |                  |                     |                                         |          | -           |          |           |           |            |

| 🝐 Сервисы Google – Google Диск 🗴 🖬 Учебный курс 🗙 🕂                                                   | – 0 ×                                                                                                    |
|----------------------------------------------------------------------------------------------------|----------------------------------------------------------------------------------------------------|
| ← → C 🔒 sites.google.com/d/1RPVPM3BWozNr0I96USnO6qlenC9FR1uw/p/1gj82h7_jnfNUecN1gQCKo0CYyB-jR6KY/edit | ☆ 🚳   🚳 :                                                                                                    |
| 📄 Учебный курс Все изменения на Диске сохранены 5 🔿 🗔 🖙                                               | 음+ 🏟 : Опубликовать 🗸 🚳                                                                                                    |
| Учебный курс                                                                                          | 🝐 Google Диск 🔍 🗙                                                                                                    |
| Учебный курс "Облачные                                                                                | мой диск доступные мне недавни >                                                                                                    |
| технологии и сервисы Веб 2 О"                                                                         | My Drive > Сервисы Google                                                                                                    |
|                                                                                                    | Файлы По названию 个                                                                                                    |
| Выбрать файл                                                                                          | Coperer finds, bet dass of causes, and related to enserve dass. Dass parks are<br>c. Sprancheren under dass and related to enserve dass dass dass dass dass dass dass das                                                                                                    |
| Тема 1. Облачные сервисы Google                                                                       | A light of the specific diple specific diple s                                                                                                    |
| <ul> <li>Сервис Google Формы</li> </ul>                                                               | Comparison of the second second                                                                                                    |
|                                                                                                    | por  google-drive.pd   prove google-forms.p                                                                                                    |
|                                                                                                    | DIVERSA. INICI<br>DIVERSA. INICI<br>DIVERI |
|                                                                                                    | 1. Signard-depending-those     1. Signard-depending-those surgests     1. Signard-depending-those surgests     1. Signard                                                                                                    |
|                                                                                                    | <ul> <li>and a state of the state of the sta</li></ul>                                                                                                    |
|                                                                                                    | por accale-mail.pdf por accale-maps.p                                                                                                    |
|                                                                                                    | 🗙 Выбрано: 1 ВСТАВКА 📡                                                                                                    |

| 🝐 Сервисы Google – G                                                | ioogle Диск 🗙 🖬 Учебный курс 🗙 🕂                                                                                                    |       | _              | o ×                            |
|---------------------------------------------------------------------|----------------------------------------------------------------------------------------------------|-------|----------------|--------------------------------|
| $\leftrightarrow$ $\rightarrow$ C $\square$ sit                     | t <b>es.google.com</b> /d/1RPVPM3BWozNr0I96USnO6qlenC9FR1uw/p/1gj82h7_jnfNUecN1gQCKo0CYyB-jR6KY/edit                                                                                                    |       | \$             | :                              |
| 📑 Учебны                                                            | ій курс Все изменения на Диске сохранены 🕤 🖒 С 🗔 🖙 😤                                                                                                    | • 🕸 : | Опубликовать   | -                              |
| <ul> <li>Tem</li> <li>C</li> <li>□</li> <li>□</li> <li>□</li> </ul> | а 1. Облачные сервисы Google<br>Сервис Google Формы                                                                                                    |       | Вставка Страни | цы Темы<br>Ізображения<br>Диск |
|                                                                     | 3. Скачайте из СДО на локальный компьютер в свою рабочую папку архив с необходимыми для вы-<br>полнения заданий вспомогательными файлами. Используя контекстное меню, вызываемое щелч-<br>ком правой кнопкой мыши, извлеките вспомогательные файлы из загруженного архива в вашу ра-<br>бочую папку. |       | — Лобавить св  | орачиваемый                    |

#### СОЗДАННЫЙ САЙТ РАСПОЛАГАЕТСЯ В ОБЛАЧНОМ ХРАНИЛИЩЕ GOOGLE ДИСК

| •  | Лой диск – Google Диск 🛛 🗙      | +         |                                    |          |                           |              |              |             | - 0               | ×              |
|----|---------------------------------|-----------|------------------------------------|----------|---------------------------|--------------|--------------|-------------|-------------------|----------------|
| ~  | → C 🔒 drive.google.com          | n/drive/m | ıy-drive                           |          |                           |              |              | ⊕ ☆         |                   | :              |
|    | Диск                            | ٩         | Поиск на Диске                     |          | •                         |              | 2 0          | <b>1</b> 93 | 000<br>000<br>000 | 1              |
| (+ | Создать                         | Мой       | диск -                             |          |                           |              |              | ⊞           | i                 | 31             |
|    | Мой диск                        | Назван    | ие                                 | Владелец | Последнее измене          | $\downarrow$ | Размер файла |             |                   | <mark>Q</mark> |
| 0  | Доступные мне                   |           | Google Фото                        | я        | 10 авг. 2018 г. я         |              | _            |             |                   |                |
|    | Недавние                        |           | Classroom                          | я        | 22 авг. 2017 г. я         |              | _            |             |                   | <b></b>        |
| ~  | Помеченные                      |           | PR                                 |          | 15 февр. 2016 г.          |              | _            |             |                   | _              |
|    | Корзина                         |           | Учебный курс                       | я        | 12:01 я                   |              | _            |             |                   | +              |
|    | -                               |           | Как записать видео-1.mp4 🚔         | я        | 19 апр. 2020 г. <b>я</b>  |              | 80 ME        |             |                   |                |
|    | Хранилище                       | X         | План работ.xlsx                    | я        | 15 апр. 2020 г. я         |              | 68 KE        |             |                   |                |
|    | Использовано 3,9 ГБ из<br>15 ГБ |           | Имена и пароли для слушателей (КТ) | я        | 12 апр. 2020 г.           |              | _            |             |                   |                |
|    | Купить больше места             | PDF       | test.pdf                           | я        | 7 апр. 2020 г. я          |              | 316 KB       |             |                   |                |
|    |                                 | PDF       | excel.pdf                          | я        | 7 апр. 2020 г. я          |              | 617 KB       |             |                   |                |
|    |                                 | W         | ГринчукCH.docx                     | я        | 19 февр. 2020 г. я        |              | 39 KE        |             |                   |                |
|    |                                 | X         | Распределение частот.xlsx          | я        | 30 янв. 2020 г. <b>я</b>  |              | 289 KE       |             |                   |                |
|    |                                 |           | Тестирование2019                   | я        | 28 нояб. 2019 г. <b>я</b> |              | _            |             |                   | >              |
|    |                                 |           |                                    |          |                           |              |              |             |                   |                |